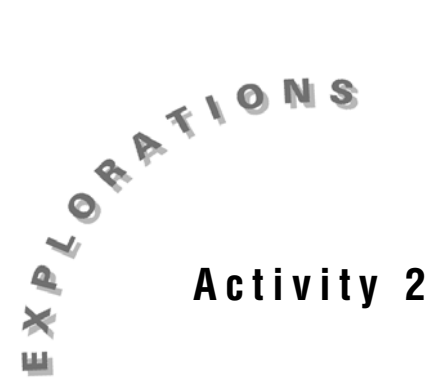

The Women's 5000 Meter World Record **Progression: The Median-Median Line**  The world record for the women's 5000 meter run has steadily decreased over the past years. A linear function can be used to model or approximate the data.

In this activity, you will develop one type of linear model, the median-median line.

## Exploration

- 1. Open a new TI InterActive! file. Title this document **The Women's 5000** Meter World Record Progression. Add your name and the date to this document.
- 2. Click List III to open the list editor. Double-click on the name L1 and change the name to Year. Click OK. Double-click on the name L2 and change the name to Time. Click OK.
- 3. Click on the Web Browser icon it open TI InterActive!'s Internet

Browser. Click on the Data Sites icon III. Under the Activity Book Links category, click TI InterActive! Math for High School. Choose Activity 2: The Women's 5000 Meter World Record Progression.

- 4. Once the page has been loaded in the browser, highlight the women's world record progression for the 5000 meter run and then **Extract** to download the data into the open list editor.
- 5. In the Year column, type the two-digit year since 1900 of each of the records. In the Time column, convert each of the world record times to minutes. Example: 16:17.4 should be entered as 16 + 17.4/60.
- 6. Highlight and copy the first third of the data in lists **Year** and **Time**. Paste this data into L3 and L4. Rename L3 as xGroup1 and L4 as yGroup1, respectively.

- 7. Highlight and copy the second third of the data in lists **Year** and **Time**. Paste this data into L5 and L6. Rename L5 as xGroup2 and L6 as yGroup2.
- 8. Click in the first cell of the next column. Click on Insert Column and insert two columns.
- 9. Highlight and copy the last third of the data in lists **Year** and **Time**. Paste this data into the two new columns. Rename the columns **xGroup3** and **yGroup3**.

Click on Save to Document

- 10. Select Graph 2. Click on the Stat Plots tab. Enter **Year** in the first field and **Time** in the second field. Click in the checkbox to the left of these fields to select the plot.
- 11. Click on Format Since the *x*-values in Year represent years since 1900, let x: [60, 110], Xscale = 10. Since the *y*-values in Time represent time minutes, let y: [14, 17], Yscale = 0.5
- 12. Click on the Labels tab in the Format dialog box. Title this graph Women's 5000 Meter World Record. Label the X-Axis Years since 1900 and the Y-Axis Time in Minutes. Click on OK and then click on Save to

Document **Document** . Record your graph on the grid provided.

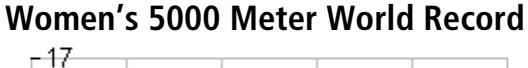

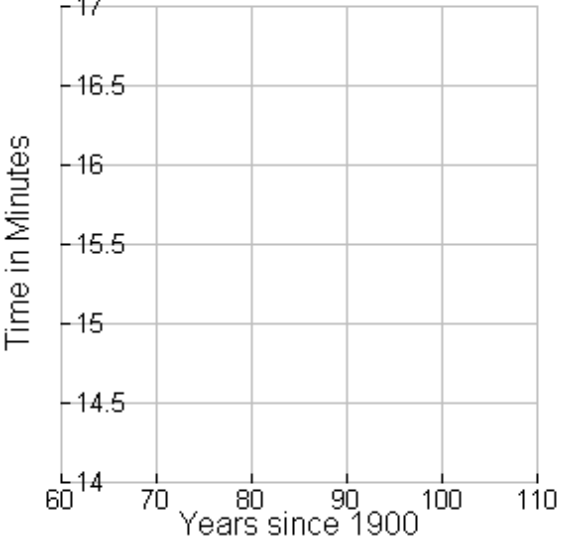

## Analysis

1. On May 30, 1978 Loa Olafsson set a new world record for the women's 5000 meter run. What is significant about this record and why?

2. In a math box inserted above the graph, define *x*1 to be the median of the *x*-values in group 1 by entering *x*1: = median (*xGroup1*). In the next math box define *y*1: = median (*yGroup1*) to be the median of the *y*-values in group 1. Repeat for groups 2 and 3. Record these ordered pairs.

(x1, y1) =\_\_\_\_\_ (x2, y2) =\_\_\_\_\_ (x3, y3) =\_\_\_\_\_

3. In a math box, find the slope of the line passing through (*x*1, *y*1) and (*x*3, *y*3) and define *m* to be the value of this slope by typing
m: = (y3 - y1)/(x3 - x1). Record your results below .

*m* = \_\_\_\_\_

4. In a math box, find the *y*-intercept of the line passing through (*x*1, *y*1) and (*x*3, *y*3) by typing solve (y3 = m\*x2+b,b). In the next math box, define *b*1 to be the value of this *y*-intercept by typing b1: = right(ans). Record your results below.

b1: = \_\_\_\_\_

5. In a math box, define f1(x) to be the line with slope *m* and *y*-intercept b1. Record your results below.

f1(x): = \_\_\_\_\_

- 6. Double-click on the graph and enter f1(x) in y1(x). How well does this line fit the data?
- 7. In a math box inserted above the graph, find the *y*-intercept of the line passing through (*x*2, *y*2) that is parallel to the line *f*1(*x*) by typing solve (y2 = m\*x2+b,b). In the next math boxes, define *b*2 to be the value of this *y*-intercept as directed in step 4 above and define *f*2(*x*) to be the line with slope *m* and *y*-intercept *b*2. Record your results below.

m: = \_\_\_\_\_ b2: = \_\_\_\_ f2(x): \_\_\_\_\_

8. Double-click on the graph and enter f2(x) in y2(x). How well does this line fit the data?

9. In a math box inserted above the graph, define  $b3 := \frac{b1 + b2 + b1}{3}$  and define f(x) to be the line with slope *m* and *y*-intercept *b*3. This is the median-median line for this data. Record your results below.

b3: = \_\_\_\_\_ f(x): = \_\_\_\_\_

- 10. Double-click on the graph and enter f(x) in y3(x). How well does this median-median line fit the data?
- 11. In a math box inserted above the graph, define g(x) as the linear regression for this data set by typing linReg (Year, Time, 1, g(x)). To see the linear regression, enter g(x) in the next math box. Record your results below.
- 12. Double-click on the graph and enter g(x) in y4(x). How well does the linear regression fit the data?
- 13. Uncheck y1(x) and y2(x). Which do you think better fits the data, the median-median line or the linear regression? Justify your answer.

14. Save this document as median.tii. Print a copy of this document.